## Mathematik \* Jahrgangsstufe 7 \* Intensivierung - Fördergruppe

## Dynamische Geometrie-Software DynaGeo

| EUKLID DynaGeo - [KEINNAME.GEO ]                                            | $\leftarrow$ Hauptleiste    |
|-----------------------------------------------------------------------------|-----------------------------|
|                                                                             | $\leftarrow$ Werkzeugleiste |
| │ Hauptleiste / Konstruieren / Abbilden / Form & Farbe / Messen & Rechnen / | ← Reiter                    |
| 1 2 3 4 5                                                                   |                             |

Hier kannst du eine neue Zeichnung beginnen (1), eine gespeicherte Zeichnung laden (2) bzw. eine angefertigte Zeichnung speichern (3), Konstruktionsschritte zurück gehen (4) oder das Löschen von Konstruktionsschritten widerrufen.

| <u>D</u> atei | <u>B</u> earbeiten <u>Z</u> eichnen <u>K</u> onstruieren | Me <u>s</u> sen <u>M</u> akro <u>V</u> erschiedenes <u>H</u> ilfe                 |
|---------------|----------------------------------------------------------|-----------------------------------------------------------------------------------|
| •             | (xiy)                                                    | $\sim \sim \sim \sim ~ / ~ / ~ / ~ \# < \neq \sim \odot \odot \odot < > \approx $ |
| +             | Hauptleiste 👌 Konstruierer                               | 🛛 🖌 Form & Farbe 🖌 Messen & Rechnen 🚽                                             |

Hier findest du die wichtigsten Konstruktionswerkzeuge.

| Mit                                                                                                    | •               | zeichnest du einen Punkt, den du dann mit der Zange ∝ verschieben kannst.                                                                                                    |
|----------------------------------------------------------------------------------------------------|-----------------|----------------------------------------------------------------------------------------------------|
| Mit                                                                                                    | (×ly)           | kannst du in einem Koordinatensystem Punkte exakt festlegen.                                                                                                    |
| Mit                                                                                                    | ~               | zeichnest du eine Strecke. Entweder du klickst die beiden Punkte an, oder du verwendest bereits gezeichnete Punkte. Der Cursor zeigt dir durch die Form $^{\oplus}$ an, dass du einen schon vorhandenen Punkt verwendest. |
| Mit                                                                                                    | 1               | zeichnest du eine Gerade durch zwei Punkte.                                                                                                    |
| Mit                                                                                                    |                 | erzeugst du einen Punkt, der auf einer Linie beleibt und auf dieser gleiten kann.                                                                                                    |
| Mit                                                                                                    | $\star$         | erzeugst du den Schnittpunkt zweier Linien, die du vorher mit dem Cursor $^{\diamondsuit}$ markierst.                                                                                                    |
| Du kannst Kreise durch zwei Punkte festlegen (zuerst Mittelpunkt angeben) oder Kreise<br>mit festem Radius zeichnen ind und Winkel beliebiger Größe vorgeben ind vorgeben ind vor |                 |                                                                                                    |
| Datei                                                                                                    | <u>B</u> earbei | iten Zeichnen Konstruieren Me <u>s</u> sen Makro Verschiedenes <u>H</u> ilfe                                                                                                    |
| \ F                                                                                                    | Hauptle         | eiste 🖌 Konstruieren 🖌 Form & Farbe 🔪 Messen & Rechnen 🦯                                                                                                    |
| Mit                                                                                                    | <del>:</del>    | kannst du ein Koordinatensystem (mit Gitterlinien) zeichnen und Strecknelängen                                                                                                    |
| ←→<br>_                                                                                                    |                 | 273°                                                                                                    |

 $1^{7 \text{cm}}$  sowie Winkelgrößen  $\Delta^{\circ}$  messen.

Im Menüpunkt **Form & Farbe** kannst du die Farbe und Form von Punkten sowie die Farbe und Dicke von Linien festlegen.

## Führe mit DynaGeo folgende Konstruktionsaufgaben durch:

- 1. Zeichne eine Gerade g und einen Punkt P, der nicht auf g liegt. Konstruiere nun den Spiegelpunkt P<sup>\*</sup> von P bei Spiegelung an g auf zwei unterschiedliche Arten.
  - a) Spiegle den Punkt P an dieser Geraden, indem du die Grundkonstruktion durchführst. Lege also zwei beliebige Punkte S und T auf die Gerade  $\checkmark$  und zeichne dann die Kreise  $k_1 = k(S; r = \overline{SP})$  und  $k_2 = k(T; r = \overline{TP})$   $\bigcirc$ . Kennzeichne den Schnittpunkt P<sup>\*</sup> von k<sub>1</sub> und k<sub>2</sub>
  - b) Verwende das Konstruktionswerkzeug  $\bullet \bullet \bullet$  um P<sup>\*</sup> zu finden.

Mittelpunkt des Anfangskreises gehen.

Mache so weiter! Was fällt auf?

- Zeichne drei beliebige Punkte A, B und C. Konstruiere dann einen Kreis, der durch diese drei Punkte hindurchgeht! Hinweis: Denke an die Bedeutung der Mittelsenkrechten! Bewege nach der Konstruktion die Ecke A, B oder C mit der Zange und beobachte, wie sich der Kreis verändert!
- 3. Zeichne einen Kreis mit beliebigem Radius. Kennzeichne den Mittelpunkt und den Punkt auf der Kreislinie in roter Farbe.
  Zeichne anschließend einen Kreis mit dem Punkt auf der Kreislinie als Mittelpunkt, der durch den Mittelpunkt des ersten Kreises geht.
  Der neue Kreis schneidet den alten in zwei Punkten.
  Kennzeichne diese beiden Punkte keider als Mittelpunkt von Kreisen, die durch den
- 4. Zeichne einen Kreis und lege mit vier Punkte A, B, C und D auf die Kreislinie. (Die Punkte lassen sich also auf der Kreislinie verschieben.)
  Zeichne das Viereck ABCD. Mit Messen&Rechnen kannst du nun die Größe der vier Winkel im Viereck anzeigen lassen. Verschiebe die Punkte. Was fällt dir auf?
- 5. Zeichne eine Strecke und konstruiere ihren Mittelpunkt M. Zeichne einen Kreis um M mit beliebigem Radius und eine Gerade durch M. Kennzeichne die Schnittpunkte von Kreis und Gerade. Diese zwei Punkte bilden mit den Endpunkten der Strecke ein Viereck. Verforme das Viereck! Um welches Viereck handelt es sich dabei?